# 300シリーズマネージドスイッチでの高速スパニ ングツリープロトコル(RSTP)の設定

#### 目的

ネットワーク内のループは、ホスト間に代替ルートが存在するときに発生します。拡張ネットワーク内のループにより、レイヤ2スイッチがトラフィックを無制限に転送する可能性があり、その結果、トラフィックが増加し、ネットワーク効率が低下します。スパニングツリープロトコル(STP)は、ループを防ぐために、任意の2つのエンドステーション間に単一のパスを提供します。ラピッドスパニングツリープロトコル(RSTP)は、ネットワークトポロジを検出してコンバージェンスを高速化し、ループのないネットワークを構築します。これは、ネットワークトポロジがツリー構造である場合に最も効果的です。

この記事では、300シリーズマネージドスイッチのポートごとにRSTPを設定する方法について説明します。

## 該当するデバイス

- · SG300-10PP
- · SG300-10MPP
- · SG300-28PP-R
- · SG300-28SFP-R
- SF302-08MPP
- · SF302-08PP
- SF300-24PP-R
- SF300-48PP-R

### [Software Version]

- · 1.4.0.00p3 [SG300-28SFP-R]
- ・ 6.2.10.18 [その他すべての該当デバイス]

## スパニングツリーグローバルセットアップ

まず、スイッチでRSTPのパラメータが有効になっていることを確認する必要があります。

ステップ1:Web設定ユーティリティにログインし、[スパニングツリー] > [STPステータスと グローバル設定]を選択します。[STP Status & Global Settings]ページが開きます。

| Global Settings           |                                                                          |                                   |
|---------------------------|--------------------------------------------------------------------------|-----------------------------------|
| Spanning Tree State:      | Enable                                                                   |                                   |
| STP Operation Mode:       | <ul> <li>Classic STP</li> <li>Rapid STP</li> <li>Multiple STP</li> </ul> |                                   |
| BPDU Handling:            | <ul><li>Filtering</li><li>Flooding</li></ul>                             |                                   |
| Path Cost Default Values: | <ul><li>Short</li><li>Long</li></ul>                                     |                                   |
| Bridge Settings           |                                                                          |                                   |
| Seriority:                | 32768                                                                    | (Range: 0 - 61440, Default: 32768 |
| 🜣 Hello Time:             | 2                                                                        | sec. (Range: 1 - 10, Default: 2)  |
| 🌣 Max Age:                | 20                                                                       | sec. (Range: 6 - 40, Default: 20) |
| 🌣 Forward Delay:          | 15                                                                       | sec. (Range: 4 - 30, Default: 15) |
| Designated Root           |                                                                          |                                   |
| Bridge ID:                | 32768-f4:ac:c1:3b:a6:18                                                  |                                   |
| Root Bridge ID:           | 32768-f4:ac:c1:3b:a6:18                                                  |                                   |
| Root Port:                | 0                                                                        |                                   |
| Root Path Cost:           | 0                                                                        |                                   |
| Topology Changes Counts:  | 0                                                                        |                                   |
| Last Topology Change:     | 0D/2H/57M/51S                                                            |                                   |
| Apply Cancel              |                                                                          |                                   |

ステップ2:[Spanning Tree]フィールドの[**Enable**]チェックボックスをオンにして、STPを有 効にします。

| STP Operation Mode: | Classic STP<br>Rapid STP<br>Multiple STP |
|---------------------|------------------------------------------|
|---------------------|------------------------------------------|

Spanning Tree State:

Enable

ステップ3:STPの動作モードとしてRSTPを使用するには、[STP Operation Mode]フィール ドで[Rapid STP]オプションボタンをクリックします。

| BPDU Handling: | <ul> <li>Filtering</li> <li>Flooding</li> </ul> |
|----------------|-------------------------------------------------|
|                |                                                 |

ステップ4:STPがディセーブルのときにブリッジプロトコルデータユニット(BPDU)パケットを処理するには、BPDU処理フィールドで使用可能なオプションのいずれかをクリックし

ます。

・フィルタリング:これは送信元MACアドレスに基づいています。このオプションを使用 すると、スイッチはMACの宛先が同じネットワークまたはサブネット上にあると判断し、 パケットを転送せずにドロップします。このオプションは、目的の宛先に対してパケット を廃棄するか送信するかを決定します。

・フラッディング:パケットはVLAN内のすべての転送ポートからフラッディングされま す(パケットが受信されたポートを除く)。 スイッチのMACアドレスの格納メモリの量 が限られているため、パケットの追加の攻撃はテーブルをオーバーランし、フェールオー バー状態を引き起こします。データは、データの宛先となるコンピュータを含むネットワ ークセグメントにのみブリッジされます。

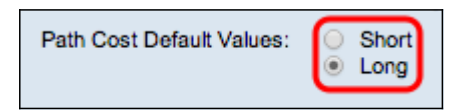

ステップ5:[パスコストのデフォルト値(Path Cost Default Values)]フィールドで使用可能な オプションのいずれかをクリックして、デフォルトのパスコストを割り当てます。

- ・ Short:このオプションでは、ポートパスコストに1 ~ 65,535の範囲を使用します。
- ・ Long : このオプションでは、ポートパスコストに1 ~ 200,000,000の範囲を使用します 。

ステップ6:[Apply]をクリックして設定を保存します。

### ポートでの高速スパニングツリーの有効化

ステップ1:Web設定ユーティリティにログインし、[スパニングツリー] > [RSTPインターフ ェイスの設定]を選択します。「RSTP Interface Settings」ページが開きます。

| RS                                         | RSTP Interface Settings                                      |           |                                      |             |      |                                 |             |
|--------------------------------------------|--------------------------------------------------------------|-----------|--------------------------------------|-------------|------|---------------------------------|-------------|
| RST                                        | RSTP Interface Setting Table Showing 1-20 of 20 All per page |           |                                      |             |      |                                 | per page    |
| Filter: Interface Type equals to Port 🔽 Go |                                                              |           |                                      |             |      |                                 |             |
|                                            | Entry No.                                                    | Interface | Point-to-Point<br>Operational Status | Port Role   | Mode | Fast Link<br>Operational Status | Port Status |
| 0                                          | 1                                                            | GE1       | Enabled                              | Disabled    | RSTP | Disabled                        | Disabled    |
| 0                                          | 2                                                            | GE2       | Enabled                              | Designated  | RSTP | Enabled                         | Forwarding  |
| ۲                                          |                                                              | GE3       | Enabled                              | Disabled    | RSTP | Disabled                        | Disabled    |
| 0                                          | 4                                                            | GE4       | Enabled                              | Disabled    | RSTP | Disabled                        | Disabled    |
| 0                                          | 5                                                            | GE5       | Enabled                              | Disabled    | RSTP | Disabled                        | Disabled    |
| 0                                          | 6                                                            | GE6       | Enabled                              | Disabled    | RSTP | Disabled                        | Disabled    |
| 0                                          | 7                                                            | GE7       | Enabled                              | Disabled    | RSTP | Disabled                        | Disabled    |
| 0                                          | 8                                                            | GE8       | Enabled                              | Disabled    | RSTP | Disabled                        | Disabled    |
| 0                                          | 9                                                            | GE9       | Enabled                              | Disabled    | RSTP | Disabled                        | Disabled    |
| 0                                          | 10                                                           | GE10      | Enabled                              | Disabled    | RSTP | Disabled                        | Disabled    |
| 0                                          | 11                                                           | GE11      | Enabled                              | Disabled    | RSTP | Disabled                        | Disabled    |
| 0                                          | 12                                                           | GE12      | Enabled                              | Disabled    | RSTP | Disabled                        | Disabled    |
| 0                                          | 13                                                           | GE13      | Enabled                              | Disabled    | RSTP | Disabled                        | Disabled    |
| 0                                          | 14                                                           | GE14      | Enabled                              | Disabled    | RSTP | Disabled                        | Disabled    |
| 0                                          | 15                                                           | GE15      | Enabled                              | Disabled    | RSTP | Disabled                        | Disabled    |
| 0                                          | 16                                                           | GE16      | Enabled                              | Disabled    | RSTP | Disabled                        | Disabled    |
| 0                                          | 17                                                           | GE17      | Enabled                              | Disabled    | RSTP | Disabled                        | Disabled    |
| 0                                          | 18                                                           | GE18      | Enabled                              | Disabled    | RSTP | Disabled                        | Disabled    |
| 0                                          | 19                                                           | GE19      | Enabled                              | Disabled    | RSTP | Disabled                        | Disabled    |
| 0                                          | 20                                                           | GE20      | Enabled                              | Disabled    | RSTP | Disabled                        | Disabled    |
| Copy Settings                              |                                                              | Edit      | Activate Protoc                      | ol Migratio | n    |                                 |             |

| RS                                         | RSTP Interface Settings                                      |           |                                      |             |      |                                 |             |
|--------------------------------------------|--------------------------------------------------------------|-----------|--------------------------------------|-------------|------|---------------------------------|-------------|
| RST                                        | RSTP Interface Setting Table Showing 1-20 of 20 All per page |           |                                      |             |      |                                 |             |
| Filter: Interface Type equals to Port 💌 Go |                                                              |           |                                      |             |      |                                 |             |
|                                            | Entry No.                                                    | Interface | Point-to-Point<br>Operational Status | Port Role   | Mode | Fast Link<br>Operational Status | Port Status |
| 0                                          | 1                                                            | GE1       | Enabled                              | Disabled    | RSTP | Disabled                        | Disabled    |
| 0                                          | 2                                                            | GE2       | Enabled                              | Designated  | RSTP | Enabled                         | Forwarding  |
| ۲                                          |                                                              | GE3       | Enabled                              | Disabled    | RSTP | Disabled                        | Disabled    |
| 0                                          | 4                                                            | GE4       | Enabled                              | Disabled    | RSTP | Disabled                        | Disabled    |
| 0                                          | 5                                                            | GE5       | Enabled                              | Disabled    | RSTP | Disabled                        | Disabled    |
| 0                                          | 6                                                            | GE6       | Enabled                              | Disabled    | RSTP | Disabled                        | Disabled    |
| 0                                          | 7                                                            | GE7       | Enabled                              | Disabled    | RSTP | Disabled                        | Disabled    |
| 0                                          | 8                                                            | GE8       | Enabled                              | Disabled    | RSTP | Disabled                        | Disabled    |
| 0                                          | 9                                                            | GE9       | Enabled                              | Disabled    | RSTP | Disabled                        | Disabled    |
| C                                          | 10                                                           | GE10      | Enabled                              | Disabled    | RSTP | Disabled                        | Disabled    |
| C                                          | 11                                                           | GE11      | Enabled                              | Disabled    | RSTP | Disabled                        | Disabled    |
| С                                          | 12                                                           | GE12      | Enabled                              | Disabled    | RSTP | Disabled                        | Disabled    |
| 0                                          | 13                                                           | GE13      | Enabled                              | Disabled    | RSTP | Disabled                        | Disabled    |
| 0                                          | 14                                                           | GE14      | Enabled                              | Disabled    | RSTP | Disabled                        | Disabled    |
| 0                                          | 15                                                           | GE15      | Enabled                              | Disabled    | RSTP | Disabled                        | Disabled    |
| 0                                          | 16                                                           | GE16      | Enabled                              | Disabled    | RSTP | Disabled                        | Disabled    |
| 0                                          | 17                                                           | GE17      | Enabled                              | Disabled    | RSTP | Disabled                        | Disabled    |
| 0                                          | 18                                                           | GE18      | Enabled                              | Disabled    | RSTP | Disabled                        | Disabled    |
| 0                                          | 19                                                           | GE19      | Enabled                              | Disabled    | RSTP | Disabled                        | Disabled    |
| 0                                          | 20                                                           | GE20      | Enabled                              | Disabled    | RSTP | Disabled                        | Disabled    |
| Copy Settings                              |                                                              | Edit      | Activate Protoc                      | ol Migratio | n    |                                 |             |

ステップ2:接続されたデバイスがSTP経由で検出された場合は、デバイスに接続されているインターフェイスを選択し、[Activate Protocol Migration]をクリ**ックします**。これにより、接続されたデバイスでテストが実行され、STPのタイプが確認されます。次に、スイッチは、接続されたデバイスのそれぞれのSTPタイプを使用して、接続されたデバイスと通信します

| RSTP Interface Setting Table     |        |    |  |  |
|----------------------------------|--------|----|--|--|
| Filter: Interface Type equals to | Port 💌 | Go |  |  |

ステップ3:[Filter(フィルタ)]ドロップダウンリストで、ポートまたはLAG(リンク集約グ ループ)のどちらを設定するかを選択します。

ステップ4:RSTPを有効にするポート/LAGのオプションボタンをクリックします。

| RS'   | RSTP Interface Settings                                        |           |                                      |                 |             |                                 |             |
|-------|----------------------------------------------------------------|-----------|--------------------------------------|-----------------|-------------|---------------------------------|-------------|
| RST   | RSTP Interface Setting Table Showing 1-20 of 20 All 💌 per page |           |                                      |                 |             |                                 |             |
| Filte | Filter: Interface Type equals to Port V Go                     |           |                                      |                 |             |                                 |             |
|       | Entry No.                                                      | Interface | Point-to-Point<br>Operational Status | Port Role       | Mode        | Fast Link<br>Operational Status | Port Status |
| 0     | 1                                                              | GE1       | Enabled                              | Disabled        | RSTP        | Disabled                        | Disabled    |
| 0     | 2                                                              | GE2       | Enabled                              | Designated      | RSTP        | Enabled                         | Forwarding  |
| ۲     |                                                                | GE3       | Enabled                              | Disabled        | RSTP        | Disabled                        | Disabled    |
| 0     | 4                                                              | GE4       | Enabled                              | Disabled        | RSTP        | Disabled                        | Disabled    |
| 0     | 5                                                              | GE5       | Enabled                              | Disabled        | RSTP        | Disabled                        | Disabled    |
| 0     | 6                                                              | GE6       | Enabled                              | Disabled        | RSTP        | Disabled                        | Disabled    |
| С     | 7                                                              | GE7       | Enabled                              | Disabled        | RSTP        | Disabled                        | Disabled    |
| 0     | 8                                                              | GE8       | Enabled                              | Disabled        | RSTP        | Disabled                        | Disabled    |
| 0     | 9                                                              | GE9       | Enabled                              | Disabled        | RSTP        | Disabled                        | Disabled    |
| 0     | 10                                                             | GE10      | Enabled                              | Disabled        | RSTP        | Disabled                        | Disabled    |
| 0     | 11                                                             | GE11      | Enabled                              | Disabled        | RSTP        | Disabled                        | Disabled    |
| 0     | 12                                                             | GE12      | Enabled                              | Disabled        | RSTP        | Disabled                        | Disabled    |
| 0     | 13                                                             | GE13      | Enabled                              | Disabled        | RSTP        | Disabled                        | Disabled    |
| 0     | 14                                                             | GE14      | Enabled                              | Disabled        | RSTP        | Disabled                        | Disabled    |
| 0     | 15                                                             | GE15      | Enabled                              | Disabled        | RSTP        | Disabled                        | Disabled    |
| 0     | 16                                                             | GE16      | Enabled                              | Disabled        | RSTP        | Disabled                        | Disabled    |
| 0     | 17                                                             | GE17      | Enabled                              | Disabled        | RSTP        | Disabled                        | Disabled    |
| 0     | 18                                                             | GE18      | Enabled                              | Disabled        | RSTP        | Disabled                        | Disabled    |
| 0     | 19                                                             | GE19      | Enabled                              | Disabled        | RSTP        | Disabled                        | Disabled    |
| 0     | 20                                                             | GE20      | Enabled                              | Disabled        | RSTP        | Disabled                        | Disabled    |
|       | Copy Settings                                                  |           | Edit                                 | Activate Protoc | ol Migratio | on                              |             |

ステップ5:[Edit]をクリ**ックします**。[RSTPインター*フェイス設定の編集]ウィンドウ*が表示 されます。

| Interface:                            | Port GE3      C LAG 1                                     |
|---------------------------------------|-----------------------------------------------------------|
| Point to Point Administrative Status: | <ul><li>C Enable</li><li>C Disable</li><li>Auto</li></ul> |
| Point to Point Operational Status:    | Enabled                                                   |
| Role:                                 | Disabled                                                  |
| Mode:                                 | RSTP                                                      |
| Fast Link Operational Status:         | Disabled                                                  |
| Port Status:                          | Disabled                                                  |
| Apply Close                           |                                                           |

ステップ6:[Point to Point Administrative Status]フィールドで、使用可能なオプションの1つ をクリックします。 **注**:全二重として定義されたポートは、ポイントツーポイントポートリンクと見なされます。

・ Enable : このポートをRSTPエッジポートとして設定し、通常のSTPよりも高速にフォ ワーディングモードにします。

・ Disable:Disable機能は、ポートをRSTPの目的でポイントツーポイントと見なさないようにするのに役立ちます。STPは通常の速度で動作します。

・ Auto:RSTP BPDUを使用して自身のスイッチステータスを判別します。

ポート/LAGに関する次の情報が表示されます。

Point to Point Operational Status:ポイントツーポイントのアドミニストレーティブディスタンスがautoに設定されている場合、有効と表示されます。

・ Role:STPパスを提供するためにSTPによって割り当てられたポートの役割。

・モード:現在のスパニングツリーモード。

・ Fast Link Operational Status: Fast Linkのステータス。

・ポートステータス:ポートのRSTPステータス。

ステップ7:[Apply]をクリックし、変更を保存します。